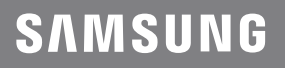

# **USER MANUAL**

HW-MS6500

# SAFETY INFORMATION

### SAFETY WARNINGS

TO REDUCE THE RISK OF ELECTRIC SHOCK, DO NOT REMOVE THE COVER (OR BACK). NO USER-SERVICEABLE PARTS ARE INSIDE. REFER SERVICING TO QUALIFIED SERVICE PERSONNEL.

| 4          | CAUTION<br>RISK OF ELECTRIC SHOCK.<br>DO NOT OPEN.                                                                                                    |  |
|------------|----------------------------------------------------------------------------------------------------|--|
| <u>Í</u>   | This symbol indicates that high voltage<br>is present inside. It is dangerous to make<br>any kind of contact with any internal<br>part of this product. |  |
|            | This symbol indicates that this product comes with important literature concerning operation and maintenance.                                           |  |
|            | Class II product : This symbol indicates<br>that a safety connection to electrical<br>earth (ground) is not required.                                   |  |
| $\sim$     | AC voltage : Rated voltage marked with this symbol is AC voltage.                                                                                       |  |
|            | DC voltage : Rated voltage marked with this symbol is DC voltage.                                                                                       |  |
| <b>A</b> i | Caution. Consult Instructions for use :<br>This symbol instructs the user to consult<br>the user manual for further safety<br>related information.      |  |

### WARNING

• To reduce the risk of fire or electric shock, do not expose this appliance to rain or moisture.

- To prevent injury, this apparatus must be securely attached to the floor/wall in accordance with the installation instructions.
- This product contains chemicals known to the State of California to cause cancer and birth defects or other reproductive harm.

### CAUTION

- Do not expose this apparatus to dripping or splashing. Do not put objects filled with liquids, such as vases, on the apparatus.
- To turn this apparatus off completely, you must pull the power plug out of the wall socket. Consequently, the power plug must be easily and readily accessible at all times.

### FCC NOTE (for U.S.A):

### Class B FCC Statement

The included module(s) has been tested and found to comply with the limits for a Class B digital device, pursuant to Part 15 of the FCC Rules. These limits are designed to provide reasonable protection against harmful interference in a residential installation. This equipment generates, uses and can radiate radio frequency energy and, if not installed and used in accordance with the instructions, may cause harmful interference to radio communications. However, there is no guarantee that interference will not occur in a particular installation. If this equipment does cause harmful interference to radio or television reception, which can be determined by turning the equipment off and on, the user is encouraged to try to correct the interference by one of the following measures:

- Reorienting or relocating the receiving antenna.
- Increasing the separation between the equipment and receiver.
- Connecting the equipment to an outlet that is on a different circuit than the radio or TV.
- Consulting the dealer or an experienced radio/TV technician for help.

#### FCC Radiation Exposure Statement :

This equipment complies with FCC radiation exposure limits set forth for an uncontrolled environment.

This equipment should be installed and operated so there is at least 8 inches (20 cm) between the radiator and your body. This device and its antenna(s) must not be co-located or operated in conjunction with any other antenna or transmitter.

#### FCC Caution :

- Any changes or modifications not expressly approved by the party responsible for compliance could void the user's authority to operate this equipment. This device complies with Part 15 of the FCC Rules. Operation is subject to the following two conditions: (1) This device may not cause harmful interference, and (2) this device must accept any interference received, including interference that may cause undesired operation.
- This product satisfies FCC regulations when shielded cables and connectors are used to connect the unit to other equipment. To prevent electromagnetic interference with electric appliances, such as radios and televisions, use shielded cables and connectors for connections.

### Important Safety Instructions

Read these operating instructions carefully before using the unit. Follow all the safety instructions listed below. Keep these operating instructions handy for future reference.

- 1. Read these instructions.
- 2. Keep these Instructions.
- 3. Heed all warnings.
- 4. Follow all instructions.
- 5. Do not use this apparatus near water.
- 6. Clean only with dry cloth.
- Do not block any ventilation openings. Install in accordance with the manufacturer's instructions.
- Do not install near any heat sources such as radiators, heat registers, stoves, or other apparatus (including amplifiers) that produce heat.
- 9. Do not defeat the safety purpose of the polarized or grounding-type plug. A polarized plug has two blades with one wider than the other. A grounding type plug has two blades and a third grounding prong. The wide blade or the third prong are provided for your safety. If the provided plug does not fit into your outlet, consult an electrician for replacement of the obsolete outlet.
- 10. Protect the power cord from being walked on or pinched particularly at plugs, convenience receptacles, and the point where they exit from the apparatus.
- **11.** Only use attachments/accessories specified by the manufacturer.

12. Use only with the cart, stand, tripod, bracket, or table specified by the manufacturer, or sold with the apparatus.

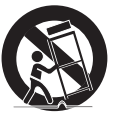

When a cart is used, use caution when moving the cart/apparatus combination to avoid injury from tip-over.

- **13.** Unplug this apparatus during lightning storms or when unused for long periods of time.
- 14. Refer all servicing to qualified service personnel. Servicing is required when the apparatus has been damaged in any way, such as power-supply cord or plug is damaged, liquid has been spilled or objects have fallen into the apparatus, the apparatus has been exposed to rain or moisture, does not operate normally, or has been dropped.

## PRECAUTIONS

 Ensure that the AC power supply in your house complies with the power requirements listed on the identification sticker located on the back of your product. Install your product horizontally, on a suitable base (furniture), with enough space around it for ventilation (3~4 inches). Make sure the ventilation slots are not covered. Do not place the unit on amplifiers or other equipment which may become hot. This unit is designed for continuous use. To fully turn off the unit, disconnect the AC plug from the wall outlet. Unplug the unit if you intend to leave it unused for a long period of time.

- During thunderstorms, disconnect the AC plug from the wall outlet. Voltage peaks due to lightning could damage the unit.
- Do not expose the unit to direct sunlight or other heat sources. This could lead to overheating and cause the unit to malfunction.
- Protect the product from moisture (i.e. vases), and excess heat (e.g. a fireplace) or equipment creating strong magnetic or electric fields. Unplug the power cable from the AC wall socket if the unit malfunctions. Your product is not intended for industrial use. It is for personal use only. Condensation may occur if your product has been stored in cold temperatures. If transporting the unit during the winter, wait approximately 2 hours until the unit has reached room temperature before using.
- 5. The battery used with this product contains chemicals that are harmful to the environment. Do not dispose of the battery in the general household trash. Do not expose the battery to excess heat, direct sunlight, or fire. Do not short circuit, disassemble, or overheat the battery. Danger of explosion if the battery is replaced incorrectly. Replace only with the same or equivalent type.

# **ABOUT THIS MANUAL**

The user manual has two parts: this simple paper USER MANUAL and a detailed FULL MANUAL you can download.

|     | <b>USER MANUAL</b><br>See this manual for safety instructions, product installation,<br>components, connections, and product specifications. |  |
|-----|----------------------------------------------------------------------------------------------------|--|
| FU  | <b>LL MANUAL</b>                                                                                                    |  |
| You | J can access the Full Manual on Samsung's on-line customer                                                                                   |  |
| sup | oport center by scanning the QR code. To see the manual on                                                                                   |  |
| you | JIT PC or mobile device, download the manual in document                                                                                     |  |
| for | mat from the website. (http://www.samsung.com/support)                                                                                       |  |

Design, specifications and App screen are subject to change without prior notice.

# CONTENTS

| 01 | Checking the Components                                                                                                    |  |                          |
|----|----------------------------------------------------------------------------------------------------|--|--------------------------|
|    | Inserting Batteries before using the Remote Control (AA batteries X 2)                                                               |  | - 2                      |
| 02 | Product Overview                                                                                                    |  | 3                        |
|    | Front Panel / Right Side Panel of the Soundbar                                                                                       |  | - 3                      |
|    | Bottom Panel of the Soundbar                                                                                                    |  | - 3                      |
| 03 | Connecting the Soundbar                                                                                                    |  | 4                        |
|    | Connecting Electrical Power                                                                                                    |  | _ 4                      |
| 04 | Connecting to your TV                                                                                                    |  | 5                        |
|    | Method 1. Connecting with a Cable <ul> <li>Connecting using an Optical Cable</li> <li>Connecting a TV using an HDMI Cable</li> </ul> |  | - <b>5</b><br>- 5<br>- 6 |
|    | Method 2. Connecting Wirelessly <ul> <li>Connecting a TV via Bluetooth</li> <li>Connecting via Wi-Fi</li> </ul>                      |  | - <b>7</b><br>- 7<br>- 8 |
| 05 | Connecting an External Device                                                                                                    |  | 11                       |
|    | Connecting using an Optical or Analog Audio (AUX) Cable                                                                              |  | _ 11                     |
|    | Connecting using an HDMI Cable                                                                                                    |  | - 12                     |
| 06 | Connecting a Mobile Device                                                                                                    |  | 13                       |
|    | Method 1. Connecting via Bluetooth                                                                                                   |  | - 13                     |
|    | Method 2. Connecting via Wi-Fi (Wireless Network)                                                                                    |  | _ 14                     |

| 07 | Using the Remote Control                               | 16 |
|----|--------------------------------------------------------|----|
|    | How to Use the Remote Control                          |    |
|    | Adjusting the Soundbar volume with a TV remote control | 18 |
| 80 | Installing the Wall Mount                              | 19 |
|    | Installation Precautions                               |    |
|    | Wallmount Components                                   | 19 |
|    | Assembling the Holder-Cable                            | 21 |
|    | Installing the Holder Foot                             | 22 |
| 09 | Software Update                                        | 22 |
| 10 | Troubleshooting                                        | 23 |
| 11 | License                                                | 24 |
| 12 | Open Source License Notice                             | 24 |
| 13 | Important Notes About Service                          | 24 |
| 14 | Specifications and Guide                               | 25 |
|    | Specifications                                         | 25 |

# 01 CHECKING THE COMPONENTS

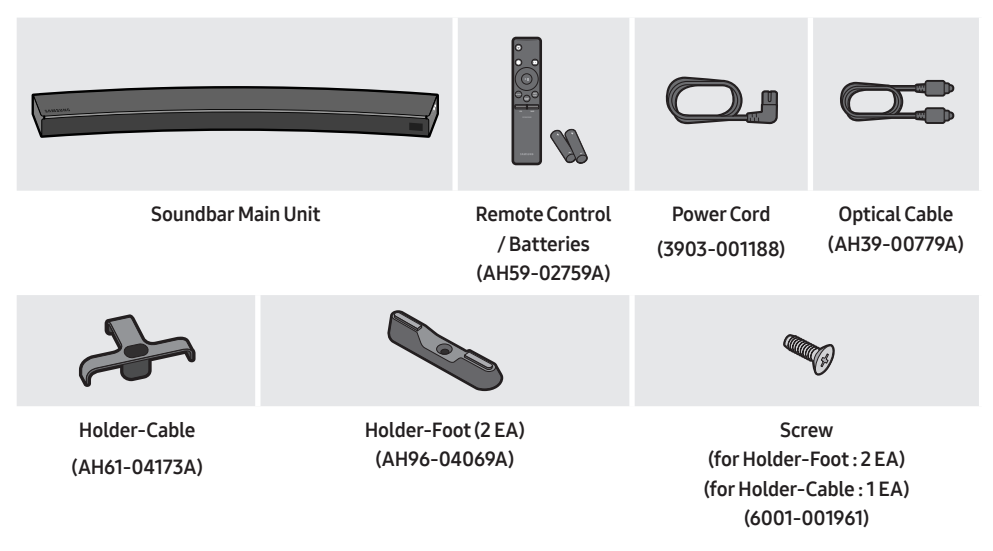

- For Soundbar wall mounting components, see page 19.
- See page 21 for instructions on how to use the Holder-Cable.
- To purchase additional components or optional cables, contact a Samsung Service Center or Samsung Customer Care.

### Inserting Batteries before using the Remote Control (AA batteries X 2)

Slide the battery cover in the direction of the arrow until it is completely removed. Insert 2 AA batteries (1.5V) oriented so that their polarity is correct. Slide the battery cover back into position.

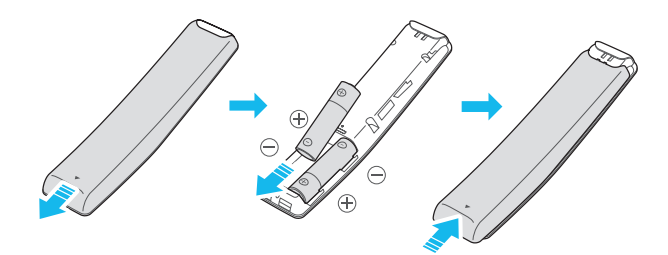

# 02 PRODUCT OVERVIEW

### Front Panel / Right Side Panel of the Soundbar

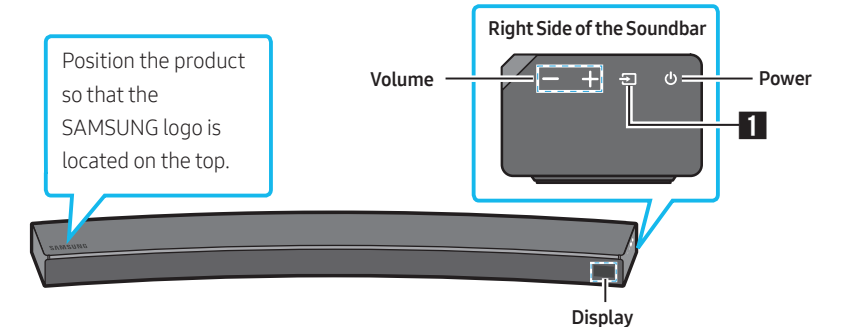

### Bottom Panel of the Soundbar

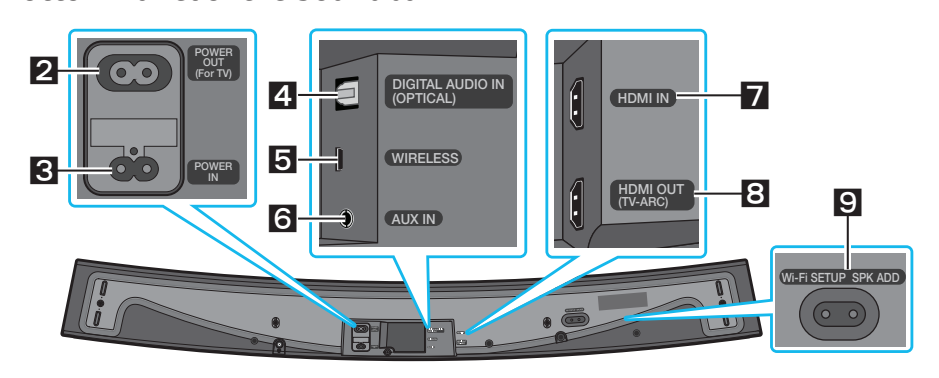

| 1 | Source                | Selects the source input mode. (D.IN / AUX / HDMI / WIFI / BT)         • To turn on "BT PAIRING" mode, change the source to "BT" mode, and then press and hold the ﷺ (Source) button for more than 5 seconds. |  |
|---|-----------------------|----------------------------------------------------------------------------------------------------|--|
| 2 | POWER OUT<br>(For TV) | Connect the power cord of a Samsung TV connected to the Soundbar and mounted on the wall using a Wall Mount Kit (WMN300SB - not supplied).                                                                    |  |
| 3 | POWER IN              | Connect the Soundbar's AC power cable.                                                                                                    |  |
| 4 | D.IN                  | Connect to the digital (optical) output of an external device.                                                                                                    |  |
| 5 | WIRELESS              | Attach the wireless dongle that connects the Soundbar to surround speakers and a subwoofer wirelessly. (The surround speaker, subwoofer, and wireless dongle are sold separately.)                            |  |
| 6 | AUX                   | Connect to the Analog output of an external device.                                                                                                    |  |

| 7 | HDMIIN                   | Inputs digital video and audio signals simultaneously using an HDMI cable.<br>Connect to the HDMI output of an external device. |  |
|---|--------------------------|----------------------------------------------------------------------------------------------------|--|
| 8 | HDMIOUT                  | Connect to the HDMI (ARC) jack on a TV.                                                                                         |  |
| 9 | Wi-Fi SETUP<br>/ SPK ADD | Connect to a wireless network (Wi-Fi) via the <b>Samsung Multiroom</b> app.                                                     |  |

# 03 CONNECTING THE SOUNDBAR

### **Connecting Electrical Power**

• For more information about the required electrical power and power consumption, refer to the label attached to the product. (Label : Bottom of the Soundbar Main Unit)

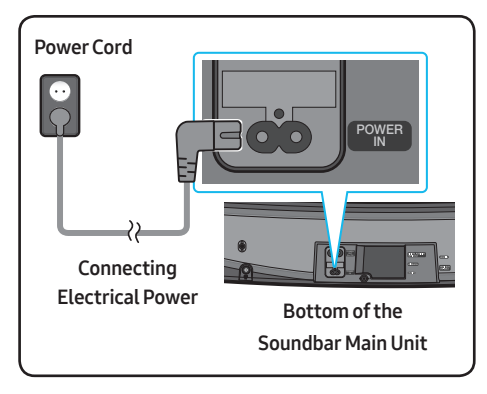

• Connect the supplied power cable to the **POWER IN** jack.

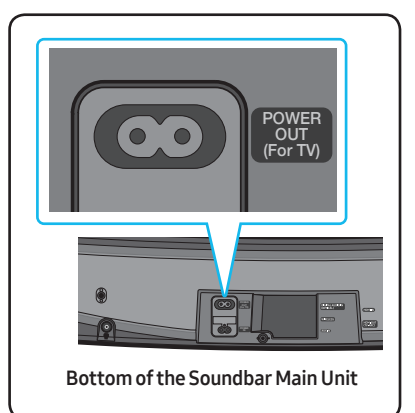

- The **POWER OUT** jack is used to provide power to a Samsung TV mounted on the wall using a Wall Mount Kit (WMN300SB not supplied).
- The **POWER OUT** jack can connect only to Samsung TVs that use a 2-pin power cord and consume 400 W or less. (Connecting the jack to a device that consumes more than 400 W may damage the Soundbar or cause a malfunction.)

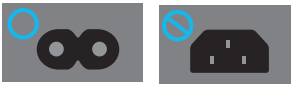

For a list of Samsung TVs that are compatible with the WMN300SB Wall Mount Kit and the **POWER OUT** jack, see the WMN300SB Wall Mount Kit user manual. You can view the manual on line at http://www.samsung.com/support.

# 04 CONNECTING TO YOUR TV

Hear TV sound from your Soundbar through wired or wireless connections.

- When the Soundbar is connected to a selected Samsung TVs, the Soundbar can be controlled using the TV's remote control.
  - When using optical cable, this feature can be supported by 2017 Samsung Smart TVs that support Bluetooth.
  - This function also allows you to use the TV menu to adjust the sound field and various settings as well as the volume and mute.

### Method 1. Connecting with a Cable

### Connecting using an Optical Cable

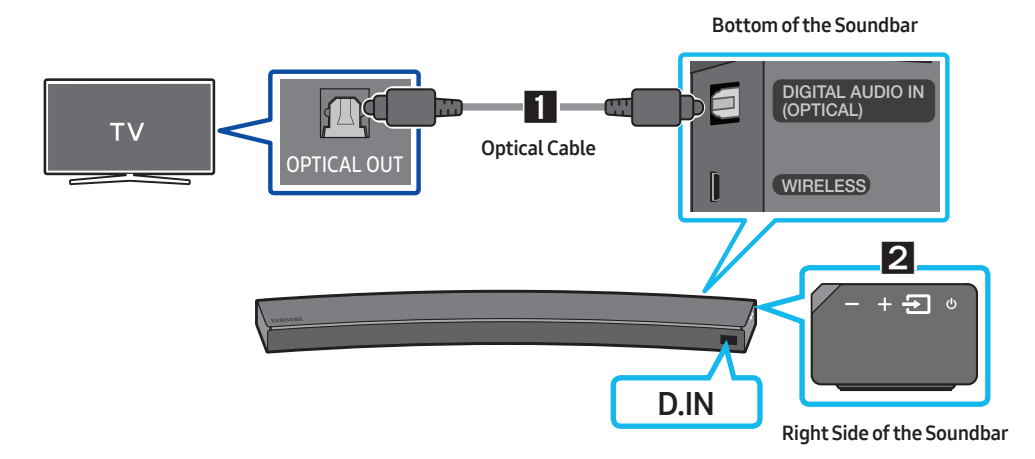

- 1. Connect the **DIGITAL AUDIO IN (OPTICAL)** jack on the Soundbar to the OPTICAL OUT jack of the TV with a digital optical cable.
- 2. Press the 🔁 (Source) button on the right side panel or remote control, and then select the "D.IN" mode.

### Auto Power Link

Auto Power Link automatically turns on the Soundbar when the TV is turned on.

- 1. Connect the Soundbar and a TV with a digital optical cable.
- 2. Press the 🔁 (Source) button on the right side panel or on the remote control, and then select "D.IN".

- **3.** Press the **Left** button on the remote control for 5 seconds to turn Auto Power Link on or off.
  - Auto Power Link is set to ON by default. (To turn off this function, turn off Auto Power using the Soundbar.)
  - Depending on the connected device, Auto Power Link may not function.
  - This function is only available in the "**D.IN**" mode.

### Connecting a TV using an HDMI Cable

- Bottom of the Soundbar Connect to the HDMI IN (ARC) port of your TV. HDMI IN ..... HDMI IN HDMI Cable (ARC) (not supplied) HDMI OUT TV-ARC) Connect to the HDMI OUT (TV-ARC) port of the Soundbar main unit. ە 🗲 TV **Right Side of the** 2 ARC Soundbar
- 1. With the Soundbar and TV turned on, connect the HDMI cable (not supplied) as shown in the figure.
- "TV ARC" appears in the display window of the Soundbar main unit and the Soundbar plays TV sound.
  - If TV sound is inaudible, press the (Source) button on the remote control or on the right side of the Soundbar to switch to "D.IN" mode. The screen displays "D.IN" and "TV ARC" in sequence, and TV sound is played.
  - If "TV ARC" does not appear in the display window of the Soundbar main unit, confirm that the cable is connected to the correct port.
  - Use the volume buttons on the TV's remote control to change the volume of the Soundbar.

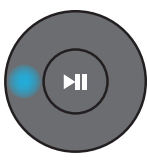

### Method 2. Connecting Wirelessly

### Connecting a TV via Bluetooth

When a TV is connected using Bluetooth, you can hear stereo sound without the hassle of cabling.

• Only one TV can be connected at a time.

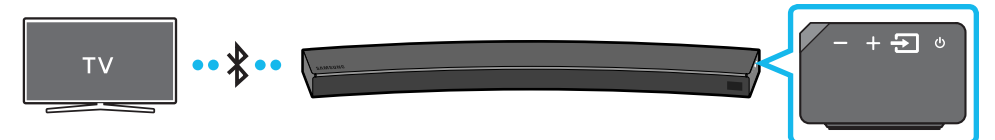

### The initial connection

- 1. Press the 善 (Source) button on the right side panel or on the remote control, and then select "BT".
- 2. Change "BT" to "BT PAIRING".
  - If "BT READY" appears, press and hold the Discource) button on the right side panel of the Soundbar or on the remote control for more than 5 seconds to display "BT PAIRING".
- 3. Select Bluetooth mode on the TV. (For more information, see the TV's manual.)
- Select "[AV] Samsung Soundbar MSxxxx" from the list on TV's screen.
   An available Soundbar is indicated with "Need Pairing" or "Paired" on the TV Bluetooth device list.
   To connect to the Soundbar, select the message and establish a connection.
  - When the TV is connected, [**TV Name**] → "**BT**" appears on the Soundbar's front display.
- 5. You can now hear TV sound from the Soundbar.

### If the device fails to connect

- If the previously connected Soundbar listing (e.g. "[AV] Samsung Soundbar MSxxxx") appears in the list, delete it.
- In "BT" mode, press and hold the (Source) button for more than 5 seconds on the right side panel of the Soundbar or on the remote control to switch to "BT PAIRING" mode. Then, select "[AV] Samsung Soundbar MSxxxx" from the TV's search list.

### What are the BT READY and BT PAIRING statuses?

- **BT READY** : In this mode, you can search for previously connected TVs or connect to the Soundbar from a previously connected mobile device.
- BT PAIRING : In this mode, you can connect to a new device. (While in "BT" mode, press and hold the
   (Source) button for more than 5 seconds on the right side of the Soundbar or on the remote control.)

### NOTES

- If asked for a PIN code when connecting a Bluetooth device, enter <0000>.
- In Bluetooth connection mode, the Bluetooth connection will be lost if the distance between the Soundbar and the Bluetooth device exceeds 32.8 ft.
- The Soundbar automatically turns off after 5 minutes in the Ready state.
- The Soundbar may not perform Bluetooth search or connection correctly under the following circumstances:
  - If there is a strong electrical field around the Soundbar.
  - If several Bluetooth devices are simultaneously paired with the Soundbar.
  - If the Bluetooth device is turned off, not in place, or malfunctions.
- Electronic devices may cause radio interference. Devices that generate electromagnetic waves must be kept away from the Soundbar main unit e.g., microwaves, wireless LAN devices, etc.

### Disconnecting the Soundbar from the TV

Press the 🔁 (Source) button on the right side panel or on the remote control and switch to any mode but "BT".

- Disconnecting takes time because the TV must receive a response from the Soundbar. (The time required may differ, depending on the TV model.)
- To cancel automatic Bluetooth connection between the Soundbar and TV, press the
   ►II (Play/Pause) button on the remote control for 5 seconds in "BT READY" status. (Toggle On → Off)

### **Connecting via Wi-Fi**

### Pre-connection Checklist

- 1. Confirm that your **Samsung smart TV was released after 2014**. This function is compatible only with Samsung smart TVs released after 2014.
- 2. Make sure your Wireless router (Wi-Fi) is ready and working.
- 3. Make sure that the TV is connected to the Wireless router (your Wi-Fi network).

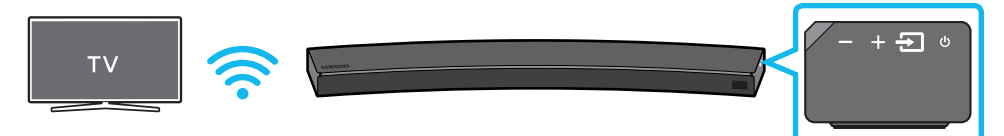

### Step 1 : Connecting the Soundbar to Wi-Fi

- 1. Press the 善 (Source) button on the right side of the Soundbar or on the remote control to select "WIFI" mode.
  - When using selected Samsung TV (2016 or 2017 Samsung smart TVs that support Bluetooth.)
    - If you select "WIFI" mode when the TV is turned on, the TV screen displays a pop-up window providing instructions on how to automatically connect the Soundbar to a wireless router (Wi-Fi). Refer to instructions in the pop-up window of TV.

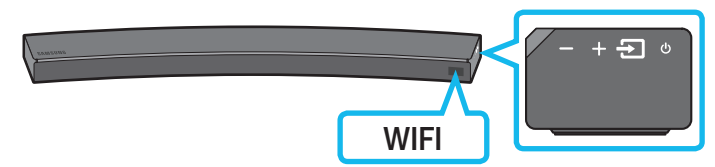

- 2. Connect your mobile device (smartphone, tablet etc.) to the Wi-Fi network the TV is connected to.
- 3. Install and launch the Samsung Multiroom app on your mobile device (smartphone, tablet etc.).

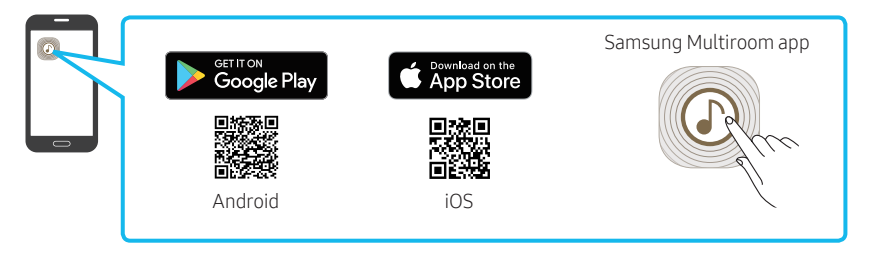

**4.** Follow the instructions in the app screen on the mobile device to connect the Soundbar to your Wi-Fi network.

### Step 2 : Configuring Settings on the TV

• If the TV disconnects from your wireless network after you change the input source to the Soundbar, use the TV menu to connect the TV to the network again.

#### For TVs released in 2017

- 1. Home menu → Settings ( 🚱 ) → Sound → Sound Output → Select [AV] Soundbar MSxxxx (Wi-Fi)
- **2.** The Soundbar outputs TV sound.

#### For TVs released in 2016

- Home menu → Settings ( ② ) → Sound → Sound Output → Select [AV] Samsung Soundbar MSxxxx (Wi-Fi)
- 2. The Soundbar outputs TV sound.

#### For TVs released in 2015

- 1. Home menu → Sound → Speaker List → Select [AV] Samsung Soundbar MSxxxx (Wi-Fi)
- **2.** The Soundbar outputs TV sound.

#### For TVs released in 2014

- Home menu → Sound → Speaker Settings → Select Multiroom Link Settings → Soundbar+Surround.
- 2. From the Soundbar menu item, select "[AV] Samsung Soundbar MSxxxx" and then select "OK".
- 3. Home menu → Sound → Speaker Settings → Select TV Sound Output → Multiroom Link

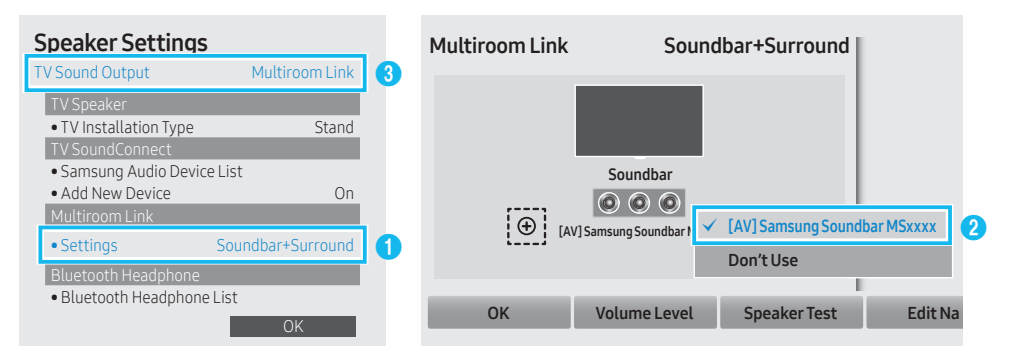

4. The Soundbar outputs TV sound.

### NOTES

- The TV and Soundbar must be connected to the same wireless network (Wi-Fi).
- If your wireless router (Wi-Fi) uses a DFS channel, you will not be able to establish a Wi-Fi connection between the TV and Soundbar. Contact your Internet service provider for details.
- If the 5GHz Wi-Fi connection is not smooth, use the 2.4GHz bandwidth.

# 05 CONNECTING AN EXTERNAL DEVICE

Connect to an external device via a wired or wireless network to play the external device's sound through the Soundbar.

### Connecting using an Optical or Analog Audio (AUX) Cable

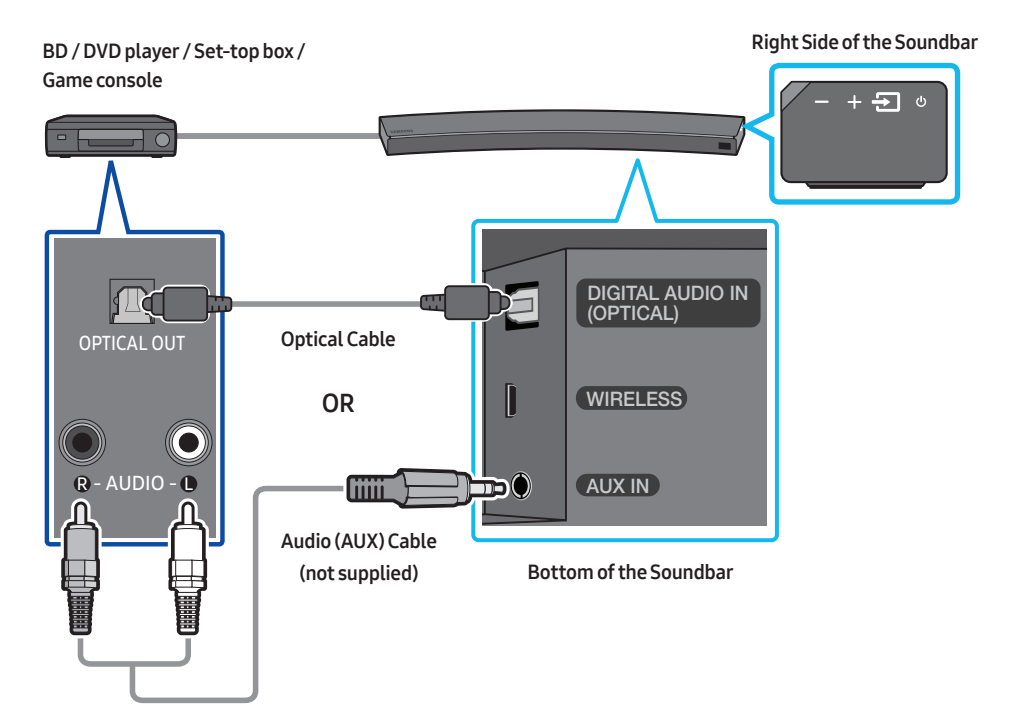

### **Optical Cable**

• Connect **DIGITAL AUDIO IN (OPTICAL)** on the main unit to the OPTICAL OUT jack of the Source Device using a digital optical cable.

② Select "D.IN" mode by pressing the - ☐ (Source) button on the right side panel or on the remote control.

### OR

### Audio (AUX) Cable

• Connect AUX IN (Audio) on the main unit to the AUDIO OUT jack of the Source Device using an audio cable.

Select "AUX" mode by pressing 🗐 (Source) button on the right side panel or on the remote control.

### Connecting using an HDMI Cable

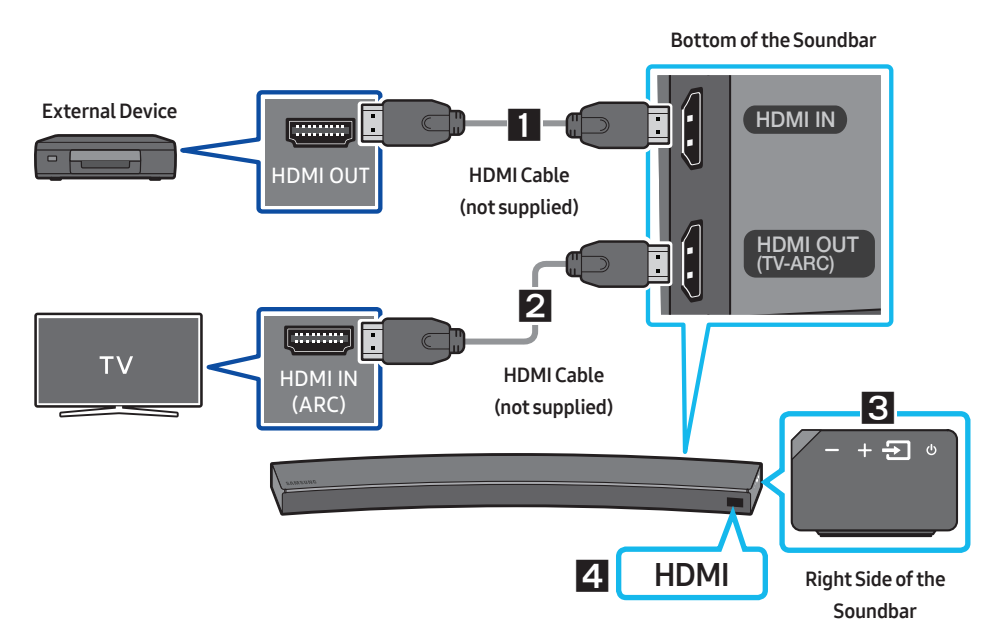

- **1.** Connect an HDMI cable (not supplied) from the **HDMI IN** jack on the back of the product to the HDMI OUT jack on your digital device.
- 2. Connect an HDMI cable (not supplied) from the HDMI OUT (TV-ARC) jack on the back of the product to the HDMI IN jack on your TV.
- 3. Press the 🔁 (Source) button on the right side panel or on the remote control, and then select "HDMI".
- 4. "HDMI" mode is displayed on the Soundbar display panel and sound plays.

# 06 CONNECTING A MOBILE DEVICE

### Method 1. Connecting via Bluetooth

When a mobile device is connected using Bluetooth, you can hear stereo sound without the hassle of cabling.

• You cannot connect more than one Bluetooth device at a time.

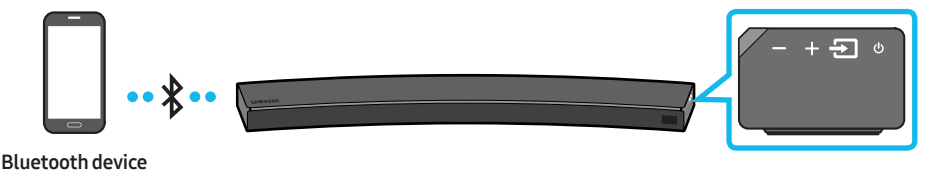

### The initial connection

- 1. Press the 善 (Source) button on the right side panel or on the remote control, and then select "BT".
- 2. Change "BT" to "BT PAIRING".
  - If "BT READY" appears, press and hold the Discussion (Source) button on the right side panel of the Soundbar or on the remote control for more than 5 seconds to display "BT PAIRING".
- 3. Select "[AV] Samsung Soundbar MSxxxx" from the list.
  - When a Soundbar is connected to the Bluetooth device, [Bluetooth Device Name] → "BT" appears in the front display.
- 4. Play music files from the device, connected via Bluetooth, through the Soundbar.

### If the device fails to connect

- If the previously connected Soundbar listing (e.g. "[AV] Samsung Soundbar MSxxxx") appears in the list, delete it.
- In "BT" mode, press and hold the (Source) button for more than 5 seconds on the right side panel of the Soundbar or on the remote control to switch to "BT PAIRING" mode. Then, select "[AV] Samsung Soundbar MSxxxx" from the Bluetooth device search list.

# For more information about Bluetooth connections, refer to "Connecting a TV via Bluetooth" on pages 7 ~ 8.

### Method 2. Connecting via Wi-Fi (Wireless Network)

- Connect a single Soundbar to Wi-Fi to access a variety of music streaming services and Internet radio. Connect multiple Soundbars to Wi-Fi to use grouped playback or stereo sound mode.
- To connect a Soundbar to a mobile device via a wireless network (Wi-Fi), the **Samsung Multiroom** app is required.

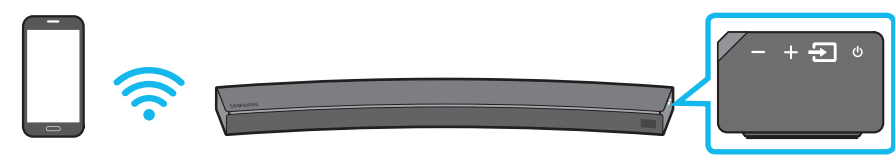

#### Mobile device

### The initial connection

1. Press the 善 (Source) button on the right side of the Soundbar or on the remote control to select "WIFI" mode.

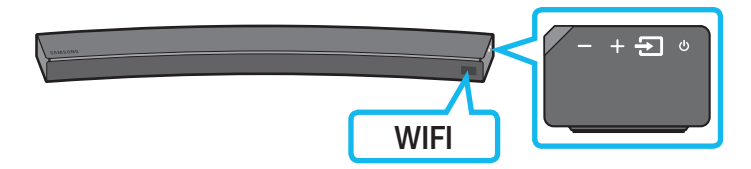

2. Install and launch the Samsung Multiroom app on your mobile device (e.g. smartphone or tablet).

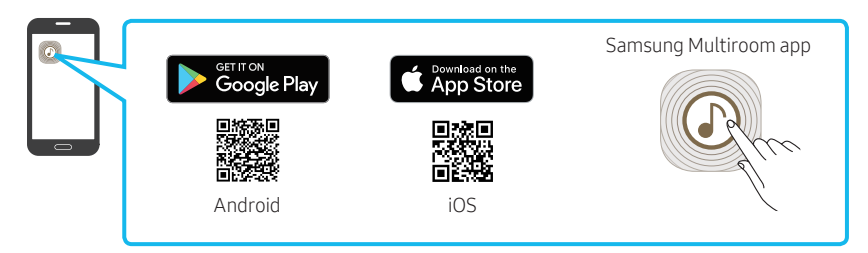

3. Follow the instructions in the app screen on the mobile device to connect the Soundbar to Wi-Fi.

### Installing an additional Soundbar when Samsung wireless speakers are already in use

1. On the Home screen of the Samsung Multiroom app, select Settings ( 🖏 ) at the top, and then select "Add Speaker"

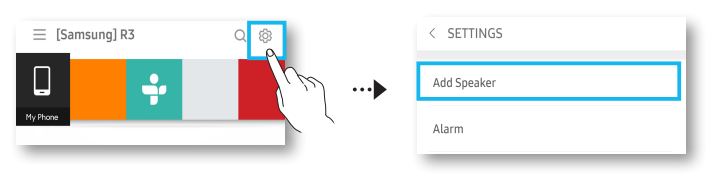

- 2. To connect the Soundbar to 2 Samsung wireless speakers and configure a surround sound system, follow the steps shown below. (You cannot set up a surround sound system using one audio device and one Soundbar.)
  - Touch = to go to the list of all speakers.
  - 2 Touch on the right of the Soundbar model name.
  - Touch **Surround Setup**. Select **Done** after dragging the speaker to the desired location.
  - 4 The Surround connection is complete.

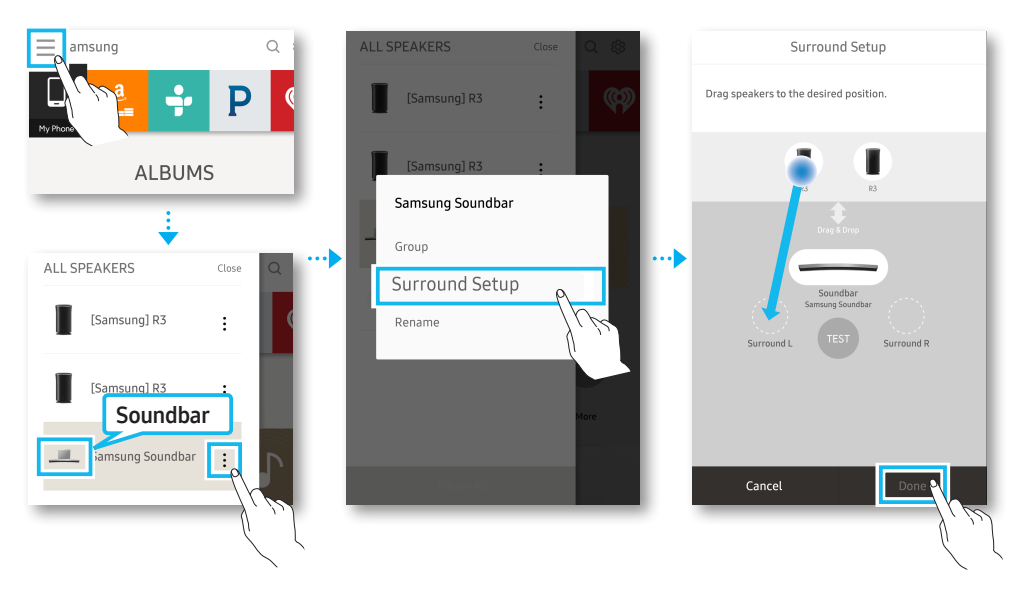

#### NOTE

• To connect an additional SWA-9000S (not supplied), disconnect the Samsung wireless speakers from the Soundbar to disable the surround sound system. (If connecting the surround speakers without disconnecting SWA-9000S, sound is played via both the Samsung wireless speaker and the Surround speaker.)

# 07 USING THE REMOTE CONTROL

### How to Use the Remote Control

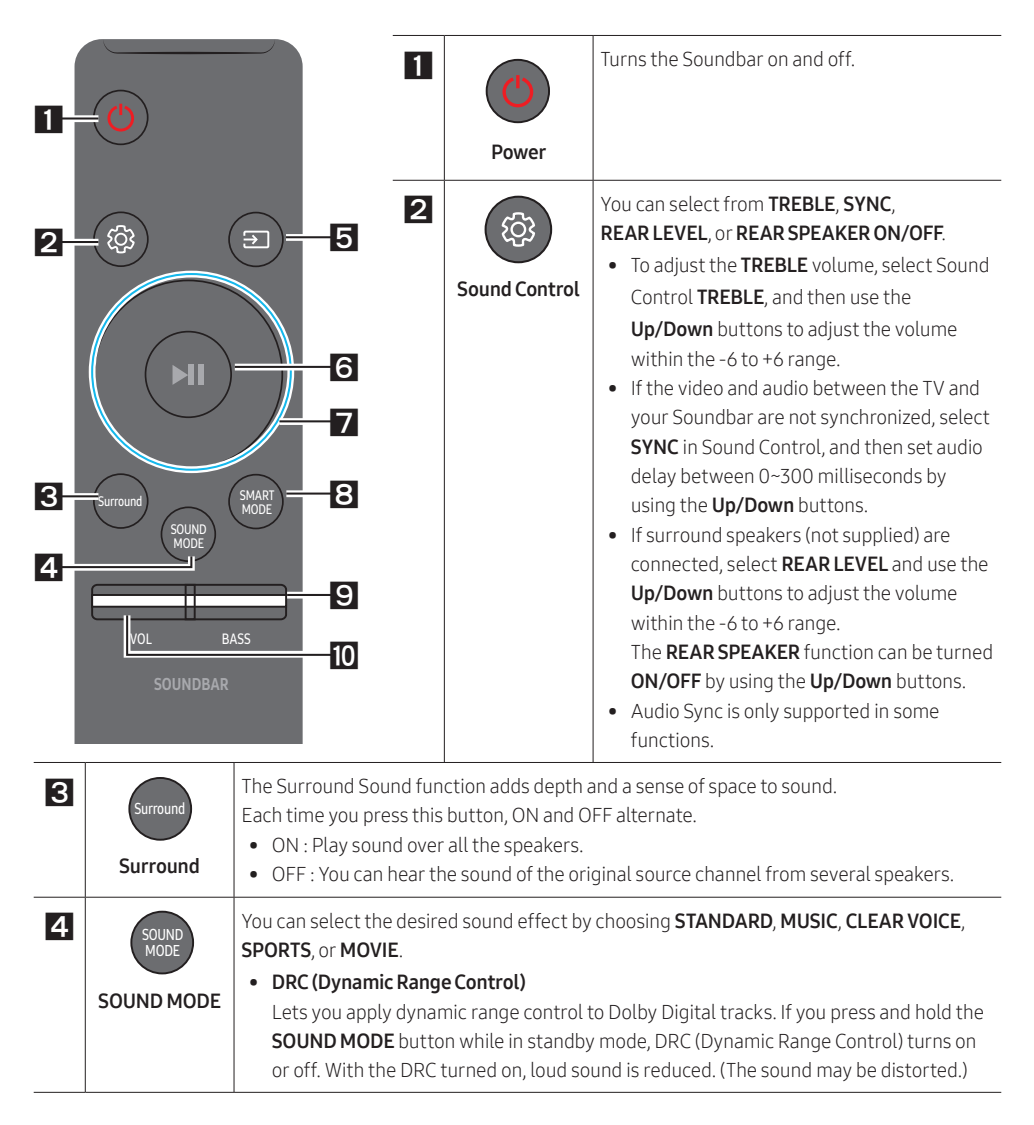

| 5 | Source                      | Press to select a source connected to the Soundbar.         • BT PAIRING mode         To turn on "BT PAIRING" mode in "BT" mode, press and hold the 🗐 (Source) button for more than 5 seconds. See page 13 for details.                                                                                                    |  |  |
|---|-----------------------------|----------------------------------------------------------------------------------------------------|--|--|
| 6 | Play / Pause<br>(BT/Wi-Fi)  | Press the ►II button to pause a music file temporarily.<br>If you press the button again, the music file plays.                                                                                                    |  |  |
| 7 | Up/Down/<br>Left/Right      | <ul> <li>Press the indicated areas to select Up/Down/Left/Right.</li> <li>Press Up/Down/Left/Right on the button to select or set functions.</li> <li>Repeat To use the repeat function, press the Up button. </li> <li>Music Skip Press the Right button to select the next music file. Press the Left button to select the previous music file. </li> <li>Anynet+ / Auto Power Link You can turn Anynet+ and Auto Power Link on or off. Anynet+ : If the Soundbar is connected to a Samsung TV through an HDMI cable, you can control your Soundbar with the Samsung TV's remote control. Press and hold the Right button for 5 seconds to toggle Anynet+ ON and OFF. <ul> <li>Auto Power Link : If the Soundbar can automatically turn on when you turn on your TV. Press and hold the Left button for 5 seconds to toggle Auto Power Link ON and OFF.</li> <li>Anynet+ / Auto Power Link are set to ON by default.</li> </ul></li></ul> |  |  |
| 8 | SMART<br>MODE<br>SMART MODE | Automatically optimizes sound effects to suit the scene currently playing.<br>The mode turns on or off each time the button is pressed.                                                                                                    |  |  |

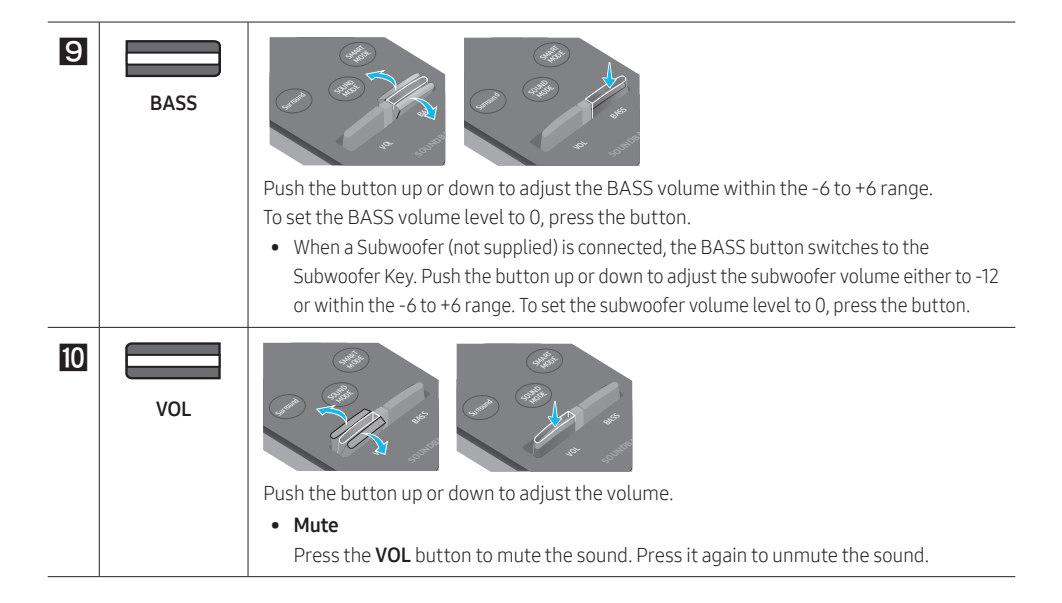

### Adjusting the Soundbar volume with a TV remote control

# Use the TV menu to set the TV speaker on a Samsung TV to external speakers. (For more information, see the TV's user manual.)

- After installing the Soundbar, you can adjust the Soundbar's volume using the IR remote control that came with a Samsung TV. (If you do not want to use this function, when the Soundbar is on, press and hold the Surround button for 5 seconds. "OFF-TV REMOTE" appears in the Soundbar's display and the function turns off.) To adjust the volume using only the Samsung TV remote control, press and hold the Surround button for more than 5 seconds until "SAMSUNG-TV REMOTE" appears in the Soundbar display.
  - Each time the Surround button is held for 5 seconds, the mode switches in the following order:
     "SAMSUNG-TV REMOTE" (Default mode) → "OFF-TV REMOTE" → "ALL-TV REMOTE".
- To adjust the Soundbar volume with the remote control that came with a TV made by a third party manufacturer, turn the Soundbar on, press and hold the **Surround** button for 5 seconds ("**OFF-TV REMOTE**" appears on the Soundbar's display), release the **Surround** button, and then press and hold the **Surround** button again for more than 5 seconds. ("**ALL-TV REMOTE**" appears on the Soundbar's display.)
  - This function may not be available, depending on the remote control.
  - For manufacturers that support this feature, refer to the FULL MANUAL for your Soundbar on the Samsung web site (www.samsung.com/support).
  - This volume control function works with IR TV remotes only. It does not work with Bluetooth TV remotes (remotes that require pairing).

# 08 INSTALLING THE WALL MOUNT

### Installation Precautions

- Install on a vertical wall only.
- Do not install in a place with high temperature or humidity.
- Verify whether the wall is strong enough to support the product's weight. If not, reinforce the wall or choose another installation point.
- Purchase and use the fixing screws or anchors appropriate for the kind of wall you have (plaster board, iron board, wood, etc.). If possible, fix the support screws into wall studs.
- Purchase wall mounting screws according to the type and thickness of the wall you want to mount the Soundbar on.
  - Diameter: M5
  - Length: 1 3/8 inches or longer recommended.
- Connect cables from the unit to external devices before you install the Soundbar on the wall.
- Make sure the unit is turned off and unplugged before you install it. Otherwise, it may cause an electric shock.

### Wallmount Components

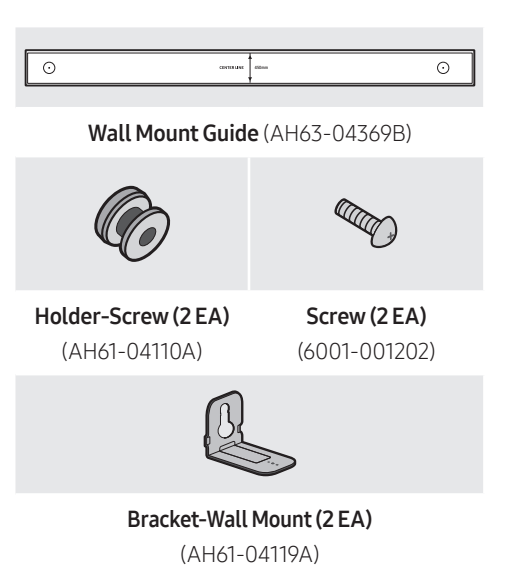

- 1. Place the **Wall Mount Guide** against the wall surface.
  - The Wall Mount Guide must be level.
  - If your TV is mounted on the wall, install the Soundbar at least 2 inches (5 cm) below the TV.

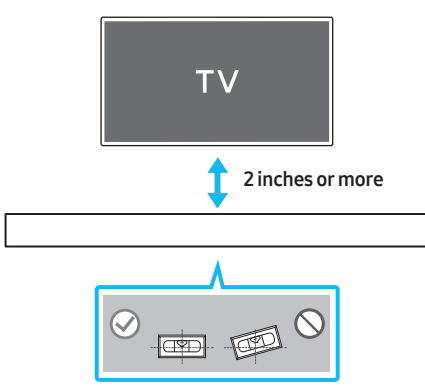

- 2. Align the Paper Template's **Center Line** with the center of your TV (if you are mounting the Soundbar below your TV), and then fix the **Wall Mount Guide** to the wall using tape.
  - If you are not mounting below a TV, place the **Center Line** in the center of the installation area.

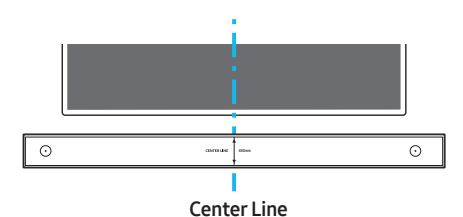

 Use a sharp object, such as a pen or pencil, to mark the holes' positions, and then remove the Wall mount Guide.

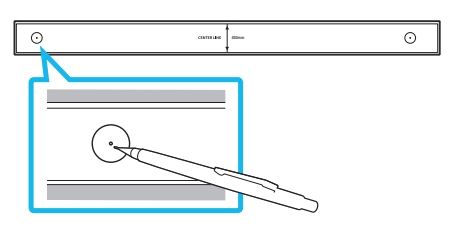

- **4.** Using an appropriately sized drill bit, drill a hole in the wall at each marking.
  - If the markings do not correspond to the positions of studs, make sure you insert appropriate anchors or mollies into the holes before you insert the support screws. If you use anchors or mollies, make sure the holes you drill are large enough for the anchors or mollies you use.

 Push a screw (not supplied) through each Holder-Screw, and then screw each screw firmly into a support screw hole.

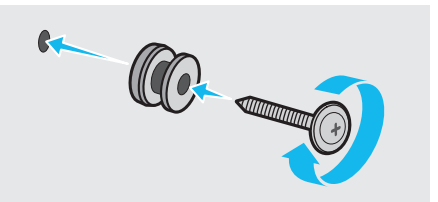

 Install the 2 Bracket-Wall Mounts in the correct orientation on the bottom of the Soundbar, using 2 Screws.

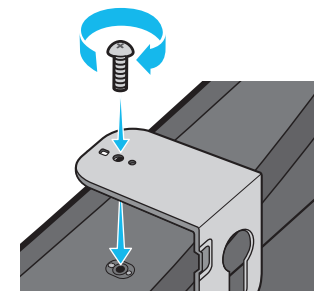

• When assembling, make sure the hanger part of the **Bracket-Wall Mounts** are located behind the rear of the Soundbar.

Rear of Soundbar

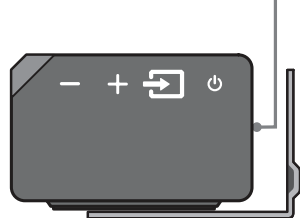

Right end of Soundbar

 Install the Soundbar with the attached Bracket-Wall Mounts by hanging the Bracket-Wall Mounts on the Holder-Screws on the wall.

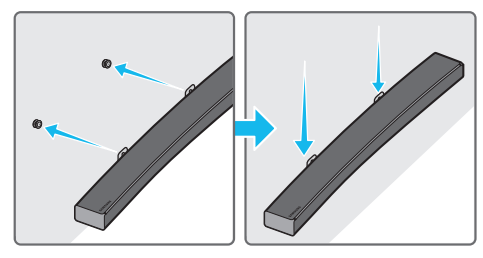

- 8. Slide the Soundbar down as shown below so that the **Bracket-Wall Mounts** rest securely on the **Holder-Screws**.
  - Insert the Holder-Screws into the wide (bottom) part of the Bracket-Wall Mounts, and then slide the Bracket-Wall Mounts down so that Bracket-Wall Mounts rest securely on the Holder-Screws.

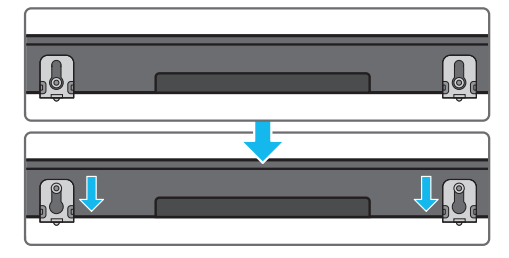

### Assembling the Holder-Cable

As shown in the image, use the supplied **Screw** to fix the **Holder-Cable** to the Soundbar, and then use the **Holder-Cable** to organize any cables.

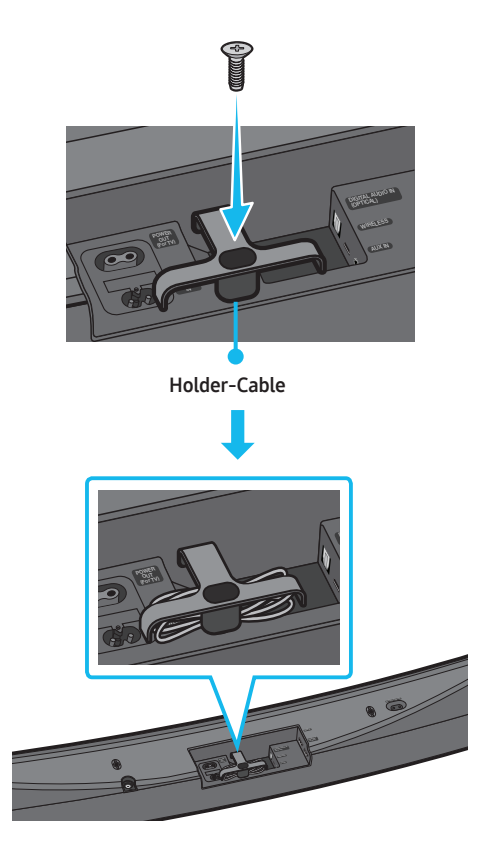

### Installing the Holder Foot

If you are not mounting the Soundbar on the wall, use the 2 provided screws to attach the 2 **Holder Feet** to the bottom of the Soundbar as shown below.

• Note that the stands of certain Samsung TVs are designed to provide a fixed place for the Soundbar. To finalize the installation of the Soundbar, you place the **Holder Feet** of the Soundbar on the legs of the stand.

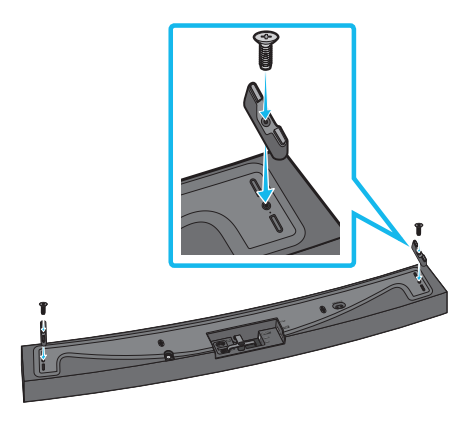

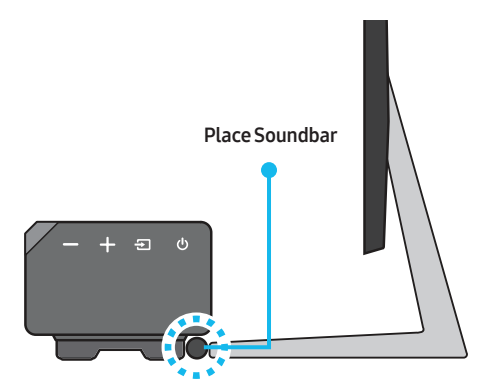

# 09 SOFTWARE UPDATE

When the Soundbar is connected to the Internet, software updates automatically occur even when the Soundbar is turned off.

• To use the Auto Update function, the Soundbar must be connected to the Internet. The Wi-Fi connection to the Soundbar will be terminated if its power cord is disconnected or the power is cut off. If the power is cut off, turn on the Soundbar and reconnect it.

# 10 TROUBLESHOOTING

Refer to the table below if this product does not function properly. If the problem you are experiencing is not listed below or if the instructions below do not help, turn off the product, disconnect the power cord, and contact Samsung Electronics at 1-800-SAMSUNG (1-800-726-7864).

#### The unit will not turn on.

#### Is the power cord plugged into the outlet?

→ Connect the power plug to the outlet.

# A function does not work when the button is pressed.

#### Is there static electricity in the air?

→ Disconnect the power plug and connect it again.

#### Sound dropouts occur in BT mode.

→ See the Bluetooth connection sections on pages 7 and 13.

### Sound is not produced.

#### Is the Mute function on?

→ Press the VOL button to cancel the function.

#### Is the volume set to minimum?

→ Adjust the Volume.

#### The remote control does not work.

#### Are the batteries drained?

→ Replace with new batteries.

# Is the distance between the remote control and Soundbar main unit too far?

→ Move the remote control closer to the Soundbar main unit.

#### Cannot connect to the TV.

#### If connected via a wired network

- → Check if the cable is connected correctly. (Check the port name to make sure that the cable is connected to the correct port.) (See the corresponding page regarding each connection method.)
- → Press the ② (Source) button on the right side of the Soundbar or on the remote control to check if the mode is correct.

#### If connected via a wireless network

- → Connected via Bluetooth
- Switch the Soundbar to "BT PAIRING" mode, and then use the TV to search again. (See page 7 for details.)
- → Connected via Wi-Fi
- 1. Check if the TV is a compatible model.
  - Only **Samsung smart TVs** released after 2014 are supported.
- 2. Check if the TV is connected to Wi-Fi.
  - If the TV is not connected to Wi-Fi, use the network menu on the TV to establish a connection. (See the TV user manual.)
- Check if the Soundbar is connected to Wi-Fi.
  - When connected, the Soundbar is found in the list of speakers when
     Samsung Multiroom app is run on the mobile device (e.g. smartphone or tablet). (See page 14 for details.)

- 4. Check for a DFS channel.
  - If your wireless router (Wi-Fi) is using a DFS channel, you cannot establish a Wi-Fi connection between the TV and Soundbar. Contact your Internet service provider for details.

# 11 LICENSE

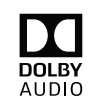

Manufactured under license from Dolby Laboratories. Dolby, Dolby Audio, Pro Logic, and the double-D symbol are trademarks of Dolby Laboratories.

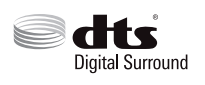

For DTS patents, see http://patents.dts.com. Manufactured under license from DTS Licensing Limited. DTS, the Symbol, DTS in combination with the Symbol, and DTS Digital Surround are registered trademarks or trademarks of DTS, Inc. in the United States and/or other countries. © DTS, Inc. All Rights Reserved.

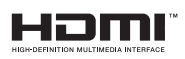

The terms HDMI and HDMI High-Definition Multimedia Interface, and the HDMI Logo are trademarks or registered trademarks of HDMI Licensing LLC in the United States and other countries.

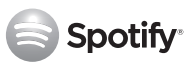

- The Spotify Software is subject to third party licenses found here : www.spotify.com/connect/third-party-licenses.
- For more information about Spotify Connect, please visit www.spotify.com/connect

# 12 OPEN SOURCE LICENSE NOTICE

For further information on Open Sources used in this product, please visit the website: http://opensource.samsung.com

# 13 IMPORTANT NOTES ABOUT SERVICE

- Figures and illustrations in this User Manual are provided for reference only and may differ from actual product appearance.
- An administration fee may be charged if either:

a. An engineer is called out to your home at your request and there is no defect in the product.

b. You bring the unit to a repair center and there is no defect in the product.

- You will be advised of the amount of the administration fee before any work is done or a home visit is made.
- If you have a problem with this product, we strongly recommend you read the appropriate section of this manual, visit the Support page for your product at www.samsung.com, or call Samsung Product Support (1-800-726-7864) to find an answer before you contact a service center for a repair.

# 14 SPECIFICATIONS AND GUIDE

### Specifications

|                        |                             | 1                                                                               |  |
|------------------------|-----------------------------|---------------------------------------------------------------------------------|--|
|                        | Weight                      | 14.3 lbs (6.5 kg)                                                               |  |
| GENERAL                | Dimensions<br>(W x H x D)   | 45.7 x 3.1 x 6.6 inches<br>(1160.0 x 80.0 x 168.0 mm)                           |  |
|                        | Operating Temperature Range | +41°F to +95°F (+5°C to +35°C)                                                  |  |
|                        | Operating Humidity Range    | 10 % ~ 75 %                                                                     |  |
| HDMI                   | Video                       | 1080p, 1080i, 720p, 576p, 480p<br>2160p@24/25/30Hz 4:4:4<br>2160p@60/50Hz 4:2:0 |  |
| Speaker                |                             | Woofer x 6, Tweeter x 3, 4ohm                                                   |  |
| Supported play formats |                             | LPCM 2ch, Dolby Audio™ (supporting<br>Dolby® Digital), DTS                      |  |

### NOTES

- Samsung Electronics Co., Ltd reserves the right to change the specifications without notice.
- Weight and dimensions are approximate.
- For more information about the power supply and power consumption, refer to the label attached to the product. (Label : Bottom of the Soundbar Main Unit)
- Dispose unwanted electronics through an approved recycler.
   To find the nearest recycling location, go to our website: www.samsung.com/recyclingdirect or call (877) 278 0799

### Precaution : The product will restart automatically if you turn on/off Wi-Fi/Ethernet.

| Wi-Fi/Ethernet | Port deactivation method | Press <b>Wi-Fi SETUP</b> button on the product for 30 seconds to turn Wi-Fi/Ethernet On / Off. |
|----------------|--------------------------|------------------------------------------------------------------------------------------------|
| Bluetooth      | Port deactivation method | Press <b>SPK ADD</b> button on the product for 30 seconds to turn Bluetooth On / Off.          |

### LIMITED WARRANTY TO ORIGINAL PURCHASER

This SAMSUNG brand product, as supplied and distributed by SAMSUNG and delivered new, in the original carton to the original consumer purchaser, is warranted by SAMSUNG against manufacturing defects in materials and workmanship for a limited warranty period of:

#### One (1) Year Parts and Labor\* (\*90 Days Parts and Labor for Commercial Use)

This limited warranty begins on the original date of purchase, and is valid only on products purchased and used in the United States. To receive warranty service, the purchaser must contact SAMSUNG for problem determination and service procedures. Warranty service can only be performed by a SAMSUNG authorized service center. The original dated bill of sale must be presented upon request as proof of purchase to SAMSUNG or SAMSUNG's authorized service center. Transportation of the product to and from the service center is the responsibility of the purchaser. SAMSUNG will repair or replace this product, at our option and at no charge as stipulated herein, with new or reconditioned parts or products if found to be defective during the limited warranty period specified above. All replaced parts and products assume the remaining original warranty, or ninety (90) days, whichever is longer. SAMSUNG's obligations with respect to software products distributed by SAMSUNG under the SAMSUNG brand name are set forth in the applicable end user license agreement. Non-SAMSUNG hardware and software products, if provided, are on an "AS IS" basis.

Non-SAMSUNG manufacturers, suppliers, publishers, and service providers may provide their own warranties. This limited warranty covers manufacturing defects in materials and workmanship encountered in normal, and except to the extent otherwise expressly provided for in this statement, noncommercial use of this product, and shall not apply to the following, including, but not limited to: damage which occurs in shipment; delivery and installation; applications and uses for which this product was not intended; altered product or serial numbers; cosmetic damage or exterior finish; accidents, abuse, neglect, fire, water, lightning or other acts of nature; use of products, equipment, systems, utilities, services, parts, supplies, accessories, applications, installations, repairs, external wiring or connectors not supplied and authorized by SAMSUNG, or which damage this product or result in service problems; incorrect electrical line voltage, fluctuations and surges; customer adjustments and failure to follow operating instructions, cleaning, maintenance and environmental instructions that are covered and prescribed in the instruction book; product removal or reinstallation; reception problems and distortion related to noise, echo, interference or other signal transmission and delivery problems. SAMSUNG does not warrant uninterrupted or error-free operation of the product.

THERE ARE NO EXPRESS WARRANTIES OTHER THAN THOSE LISTED AND DESCRIBED ABOVE, AND NO WARRANTIES WHETHER EXPRESS OR IMPLIED, INCLUDING, BUT NOT LIMITED TO, ANY IMPLIED WARRANTIES OF MERCHANTABILITY OR FITNESS FOR A PARTICULAR PURPOSE, SHALL APPLY AFTER THE EXPRESS WARRANTY PERIODS STATED ABOVE, AND NO OTHER EXPRESS WARRANTY OR GUARANTY GIVEN BY ANY PERSON, FIRM OR CORPORATION WITH RESPECT TO THIS PRODUCT SHALL BE BINDING ON SAMSUNG, SAMSUNG SHALL NOT BE LIABLE FOR LOSS OF REVENUE OR PROFITS, FAILURE TO REALIZE SAVINGS OR OTHER BENEFITS, OR ANY OTHER SPECIAL, INCIDENTAL OR CONSEQUENTIAL DAMAGES CAUSED BY THE USE, MISUSE OR INABILITY TO USE THIS PRODUCT, REGARDLESS OF THE LEGAL THEORY ON WHICH THE CLAIM IS BASED, AND EVEN IF SAMSUNG HAS BEEN ADVISED OF THE POSSIBILITY OF SUCH DAMAGES. NOR SHALL RECOVERY OF ANY KIND AGAINST SAMSUNG BE GREATER IN AMOUNT THAN THE PURCHASE PRICE OF THE PRODUCT SOLD BY SAMSUNG AND CAUSING THE ALLEGED DAMAGE. WITHOUT LIMITING THE FOREGOING, PURCHASER ASSUMES ALL RISK AND LIABILITY FOR LOSS, DAMAGE OR INJURY TO PURCHASER AND PURCHASER'S PROPERTY AND TO OTHERS AND THEIR PROPERTY ARISING OUT OF THE USE, MISUSE OR INABILITY TO USE THIS PRODUCT SOLD BY SAMSUNG NOT CAUSED DIRECTLY BY THE NEGLIGENCE OF SAMSUNG. THIS LIMITED WARRANTY SHALL NOT EXTEND TO ANYONE OTHER THAN THE ORIGINAL PURCHASER OF THIS PRODUCT, IS NONTRANSFERABLE AND STATES YOUR EXCLUSIVE REMEDY.

Some states do not allow limitations on how long an implied warranty lasts, or the exclusion or limitation of incidental or consequential damages, so the above limitations or exclusions may not apply to you. This warranty gives you specific legal rights, and you may also have other rights which vary from state to state.

To obtain warranty service, please contact SAMSUNG customer care center.

The benefits of this Limited Warranty extend only to the original purchaser of Samsung products from an authorized Samsung reseller. THIS LIMITED WARRANTY SHALL NOT APPLY TO ANY SAMSUNG PRODUCTS PURCHASED FROM UNAUTHORIZED RESELLERS OR RETAILERS, EXCEPT IN STATES WHERE SUCH RESTRICTION MAY BE

PROHIBITED. For a list of Samsung authorized retailers, please go to:

http://www.samsung.com/us/peaceofmind/authorized\_resellers.html.

### SAMSUNG

The party responsible for product compliance: Samsung Electronics Co., LTD. America QA lab of Samsung 19 Chapin Rd. Building D, Pine Brook, New Jersey 07058

#### QUESTIONS OR COMMENTS?

| COUNTRY   | CALL                        | OR VISIT US ONLINE AT      | WRITE                                                                                |
|-----------|-----------------------------|----------------------------|--------------------------------------------------------------------------------------|
| IN THE US | 1-800-SAMSUNG<br>(726-7864) | www.samsung.com/us/support | Samsung Electronics America, Inc.<br>85 Challenger Road<br>Ridgefield Park, NJ 07660 |

© 2017 Samsung Electronics Co., Ltd. All rights reserved.

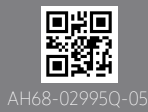

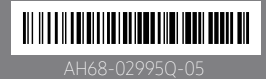